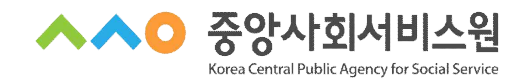

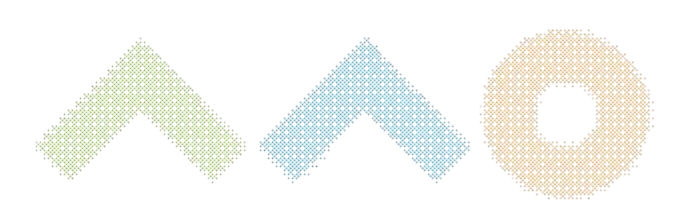

# 2024년 제3·4기 지역자율형 사회서비스 투자사업 담당자교육 교육안내문

# 교육과정 안내

| 교육명               | 지역자율형 사회서비스 투자사업 담당자교육                                                                                     |                                            |                                            |  |
|-------------------|----------------------------------------------------------------------------------------------------|--------------------------------------------|--------------------------------------------|--|
| 교육일정              | ・(37) 2024. 7. 18.(号) 13:00 ~ 17:00<br>・(47) 2024. 9. 25.(令) 13:00 ~ 17:00                                 | 지역                                         | 전국대상                                       |  |
| 교육인원              | 기수별 200명                                                                                                   | 교육시간                                       | 4시간                                        |  |
| 교육방법              | 비대면 교육 (zoom)                                                                                              | 기수                                         | 3기 및 4기                                    |  |
| 교육대상              | 지역자율형 사회서비스 투자사업 시도 및<br>※ '24년 지역자율형 사회서비스 투자사업 사<br>→ 1, 2기 교육 참여자는 교육 홈페이지를 통<br>(미수료자는 교육 재수강 가능)      | 및 시군구 담당 공두<br>시도 성과평가 담당자<br>통해 본인의 교육 수로 | <sup>그</sup> 원<br>교육수료율 반영(가점)<br>로 여부를 확인 |  |
| 교육목표              | 지역자율형 사회서비스 투자사업 사업 운영을 위한 예산관리 및 현장점검,<br>전자바우처 시스템의 이해를 통해 담당자의 실무 능력 강화                                 |                                            |                                            |  |
| 주요내용              | · (1교시) 예산관리 및 현장점검의 이해<br>· (2교시) 전자바우처 시스템의 이해와 활용                                                       |                                            |                                            |  |
| 신청기간              | · (3기) 2024. 7. 1.(월) ~ 7. 10.(수) / 10<br>· (4기) 2024. 9. 9.(월) ~ 9. 19.(목) / 11<br>→ 교육신청 페이지는 기수별 해당 신청기 | 일간<br>일간 ('24년 마지막<br>기간 오픈 예정             | 교육)                                        |  |
| 문의사항              | (지역사회서비스 중앙지원단) 02-2271-                                                                                   | 9046                                       |                                            |  |
| 신청방법<br>및<br>유의사항 | · 중앙사회서비스원 교육 홈페이지 신청<br>- (교육 홈페이지 주소) <u>https://edu.kcp</u><br>※ 선착순으로 교육신청 가능                          | 형<br>bass.or.kr/edu/                       |                                            |  |

※ 본 과정안내문의 교육 계획은 교육 준비 및 운영 상황에 따라 변동될 수 있음

※ 중앙사회서비스원 교육 홈페이지를 통해 교육 운영 예정

- ※ 출결 확인 및 원활한 강의 진행을 위해 비대면 교육 수강 시 카메라, 오디오를 사용 할 수 있는 공간 및 기기에서 수강 요망
- ※ 교육 수강은 PC환경에서 가능 (태블릿PC 사용가능)

## 행정사항

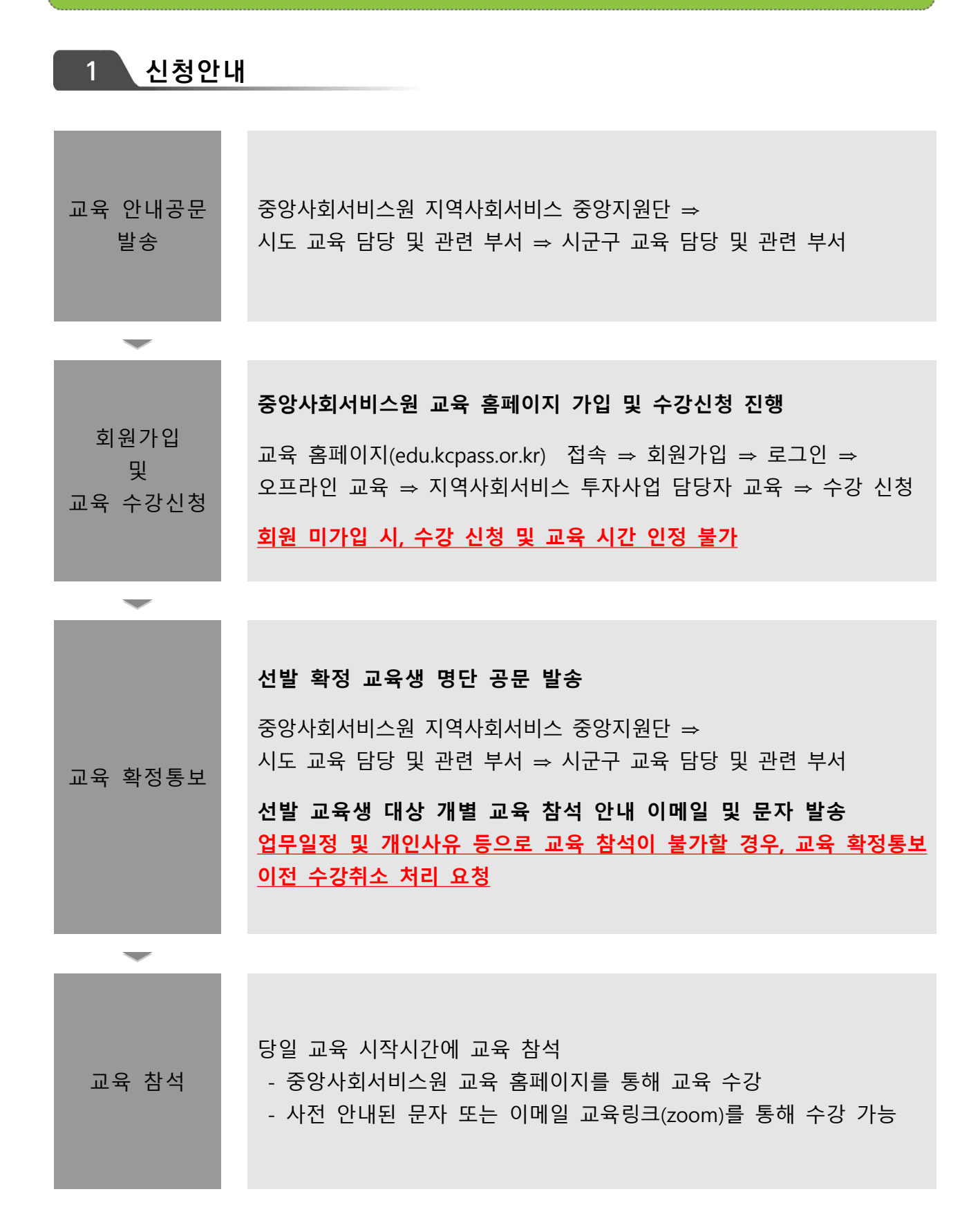

#### 2 교육정보 및 유의사항

#### 💙 교육시간

- · 4시간 교육(13:00~17:00) / 12:40부터 입장 가능 <u>※ 부분수료 불가</u>
- · 교육비 : 무료

#### 💙 교육 수강방법

· [붙임1, 2] 안내문 참고

#### 🤝 교육 수강 시 유의사항

· 출석체크 진행 안내

교육 종료 전 [QR코드]를 활용하여 [출석체크] 진행
※ QR코드 - 카메라 스캔 - 핸드폰 번호 입력 - 출석 완료 멘트 확인
※ PC 환경에서만 교육 수강 가능

#### · 설문조사(교육만족도) 실시

- 중앙사회서비스원 교육 홈페이지 개별 아이디 로그인 ⇒ 마이페이지 ⇒ 강의실 입장 ⇒ 강의목차 ⇒ 설문 ⇒참여하기
- ※ 설문조사(교육만족도) 기간 내 설문조사 미진행 시 수료증 발급 불가

#### 💙 수료증 발급

- · 1, 2교시 교육을 모두 수강해야 수료증 발급 가능하며, 부분 수료 불가
- · 교육일로부터 <u>7일 후</u> 수료증 출력 가능
- · 교육 홈페이지 [수료증 : 수강신청서 확인서 발급] 선택
   ※ [붙임3] 참고

## 교육 참여 방법(중앙사회서비스원 교육 홈페이지)

### **붙임** 1

| [오프라인 교육] 교육수강 안내                       | <u></u>                                 | ( <u> </u>  | ∧○ 중앙사회서비스원  |
|-----------------------------------------|-----------------------------------------|-------------|--------------|
|                                         | 100%                                    | 1           | AAD 중양사회서비스웜 |
|                                         | 드레인프레 포크니                               | 1043 460229 |              |
| 우리사회를 건강하게 만드는 힘!<br>중양사회서비스원 교육시스템<br> | 온라인 수강신청                                | 2프라인수강신청    | 오            |
| ♥ 온라인교육 ♥ 오프라인교육<br>과정명을 검색해보세요. Q      | 오 다 다 다 다 다 다 다 다 다 다 다 다 다 다 다 다 다 다 다 | 이 아이는 실문    | 교육자료실        |
| ① 중앙사회서비스원 교육홈페이지 [로그인]                 |                                         |             |              |

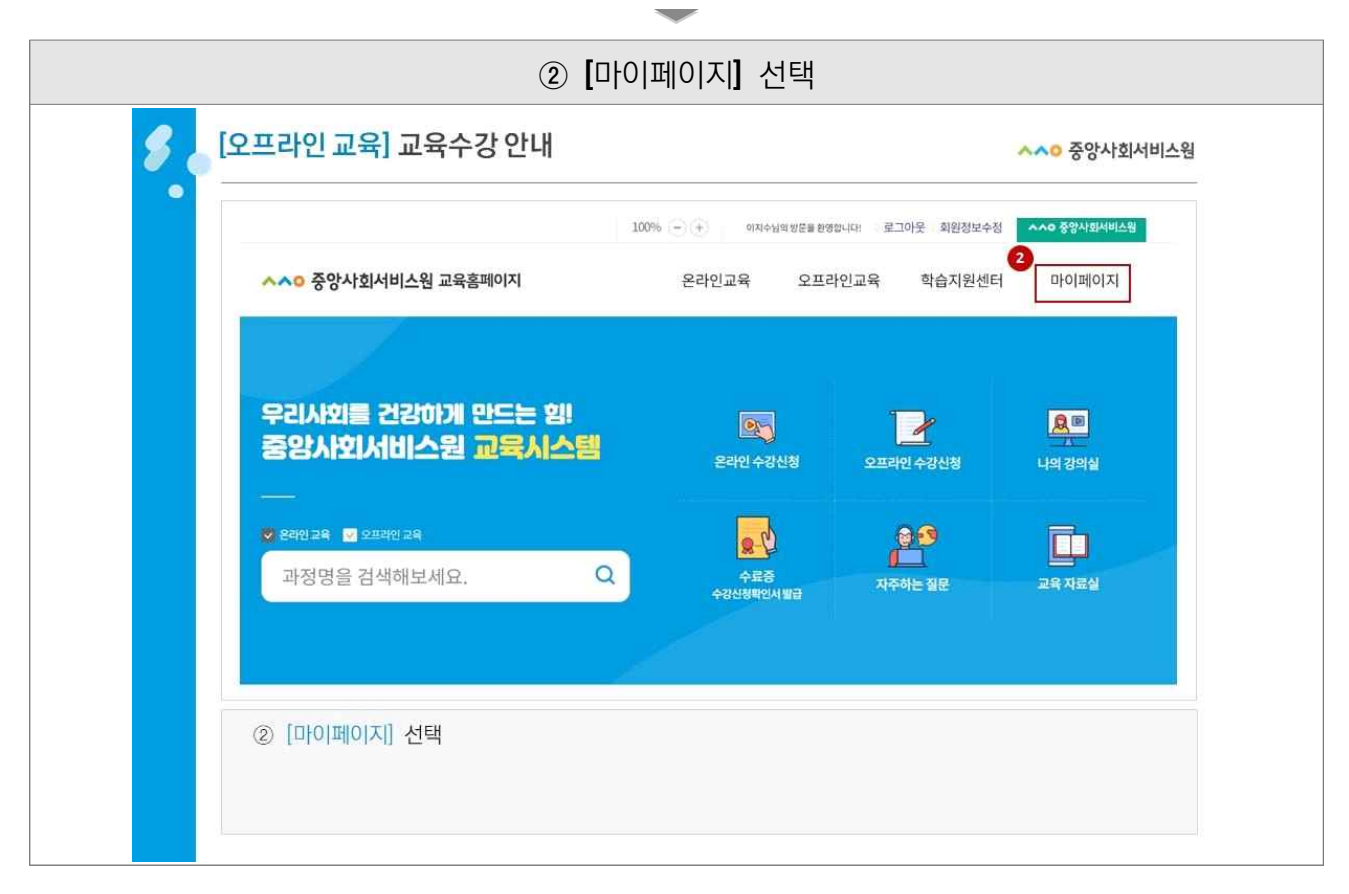

| ③ | 진행중인 과<br>[라인교육]교                | 정에서 수강하고<br>육수강안내 | 자 하는 교육     | 과정의 【강의               | 의실 입  | 장] 선<br><mark>^^⁰</mark> 중 | İ택<br>강사회서비스 |
|---|----------------------------------|-------------------|-------------|-----------------------|-------|----------------------------|--------------|
|   | া দালায়ালয়                     | ^ 진행중인 과정         | ^           |                       |       |                            | \$           |
| 나 | 의 교육정보                           |                   |             |                       |       |                            |              |
|   |                                  | 진행중인 과정           |             | 완호                    | 문된 과정 |                            |              |
|   |                                  | 과정명               | 기수          | 수강기간(복습기간)            | 수강상태  | 취소여부                       | 강의실 입장       |
|   | 진합·혼합 [지역사회서비스중<br>0% 제1기 경영관리직적 | 양지원단]<br>루교육 과정   | 기수          | 2023.03.27~2023.03.27 | 신청승인  | 취소요청                       | 강의실입장        |
| 3 | ) 진행중인 과정에.                      | 서 수강하고자 하는 교육     | 유과정의 [강의실 입 | 장] 선택                 |       |                            |              |

| ajolujojaj                 | · 신전         | 범중인 과정         | *                                           |        | 4 B     |
|----------------------------|--------------|----------------|---------------------------------------------|--------|---------|
| 강의실                        |              |                |                                             |        |         |
|                            | 진행중인 과정      |                |                                             | 완료된 과정 |         |
|                            | <u>25</u> AU | · 제1기 강영관      | 리직무교육 과정                                    | بارو   |         |
| 강의실 출                      | 391 53       |                | 공지사항                                        | 자료실    | 개정문의    |
| 학습기간                       | 진도율          | 취득 충점          | 수료 여부                                       | 띠 공지사항 | 🗅 자료실   |
| 2023.03.27<br>~ 2023.03.27 | 0 %          | 0 점<br>이수가분 0점 | 미수료<br>************************************ | E(0)E  | 가 없습니다. |

| * 교육 | * 강의실<br>홈페이지를 우선하여<br>* 이름 <b>[</b> 지역 <b>(</b> 이름 <b>+</b> 휴 | ⑤ <b>[</b> 화<br>입장은 3<br>접속하되,<br>대폰 끝 4 | 상강의실] 입장<br>교육 당일 12:40부터 가능<br>, ZOOM 자체 홈페이지 접속 시 [붙임2] 참고<br>4자리) : 서울(홍길동1234)] 설정 필수 |
|------|----------------------------------------------------------------|------------------------------------------|-------------------------------------------------------------------------------------------|
| 5.4  | 오프라인 교육] 교육수강                                                  | 안내                                       | ^^○ 중앙사회서비스원                                                                              |
|      | 지역사회서비스중앙지원단 제1기 경영관리                                          | 비직무교육 과정                                 |                                                                                           |
|      | 미출석 1치시 💭 화상<br>제1기 경영관리직무교육 과정                                | 강의제목                                     | 제1기경영관리직무교육 과정                                                                            |
|      | 마침여 💼 설문<br>집합교육 교육만족도 설문                                      | 강의 방식<br>강의실 링크                          | 화상강의()<br>3<br>고 화상강의실입장                                                                  |
|      |                                                                | 강의내용                                     |                                                                                           |
|      |                                                                | 강의일시                                     | •                                                                                         |
|      |                                                                |                                          |                                                                                           |
|      | ⑤ [화상강의실] 입장                                                   |                                          |                                                                                           |
|      |                                                                |                                          |                                                                                           |

| শ দ০।লেগম্                                    | · 진행중인 과정                |                 |    |          |         | 4 ⊕      |
|-----------------------------------------------|--------------------------|-----------------|----|----------|---------|----------|
| 강의실                                           |                          |                 |    |          |         |          |
|                                               | 친행중인 과정                  |                 |    | 완료된 과정   |         |          |
| 전체                                            | ×                        | 제1기 경영관리직무교육 과정 |    |          | 이동      |          |
| 김의상 음                                         | 강의 목차                    | 공지사망            |    | 지좌실      | 2       | NZ 위     |
| 84                                            | 강의제목                     |                 | 립수 | 학습(제출)일시 | 취득점수    | 학습/채출/경과 |
| (전) 화상 (2023.03.27 08:40.0<br>제1기 경영관리적무교육 과정 | 0 - 2023.03.27 13:00:00) |                 | Ŷ  |          | 미참여 6   | 월0[6[7]  |
| 会 설문(2023.03.27 12:30:0<br>집합교육 교육한독도 설문      | 0 - 2023.03.27 23:59:59) |                 |    |          | oliziot | 참여하기     |

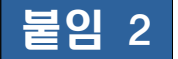

## 교육 참여 방법(ZOOM 홈페이지 접속)

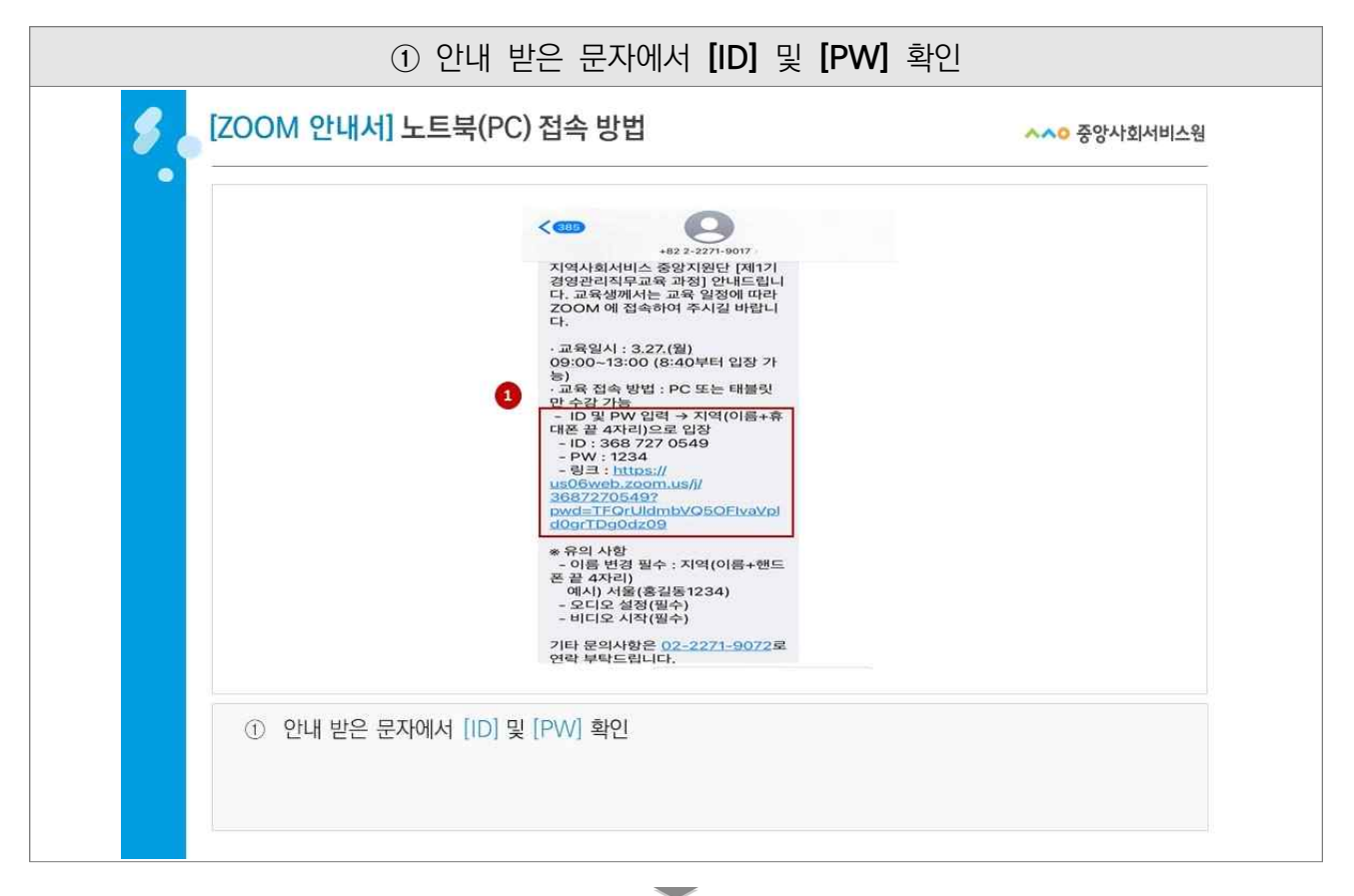

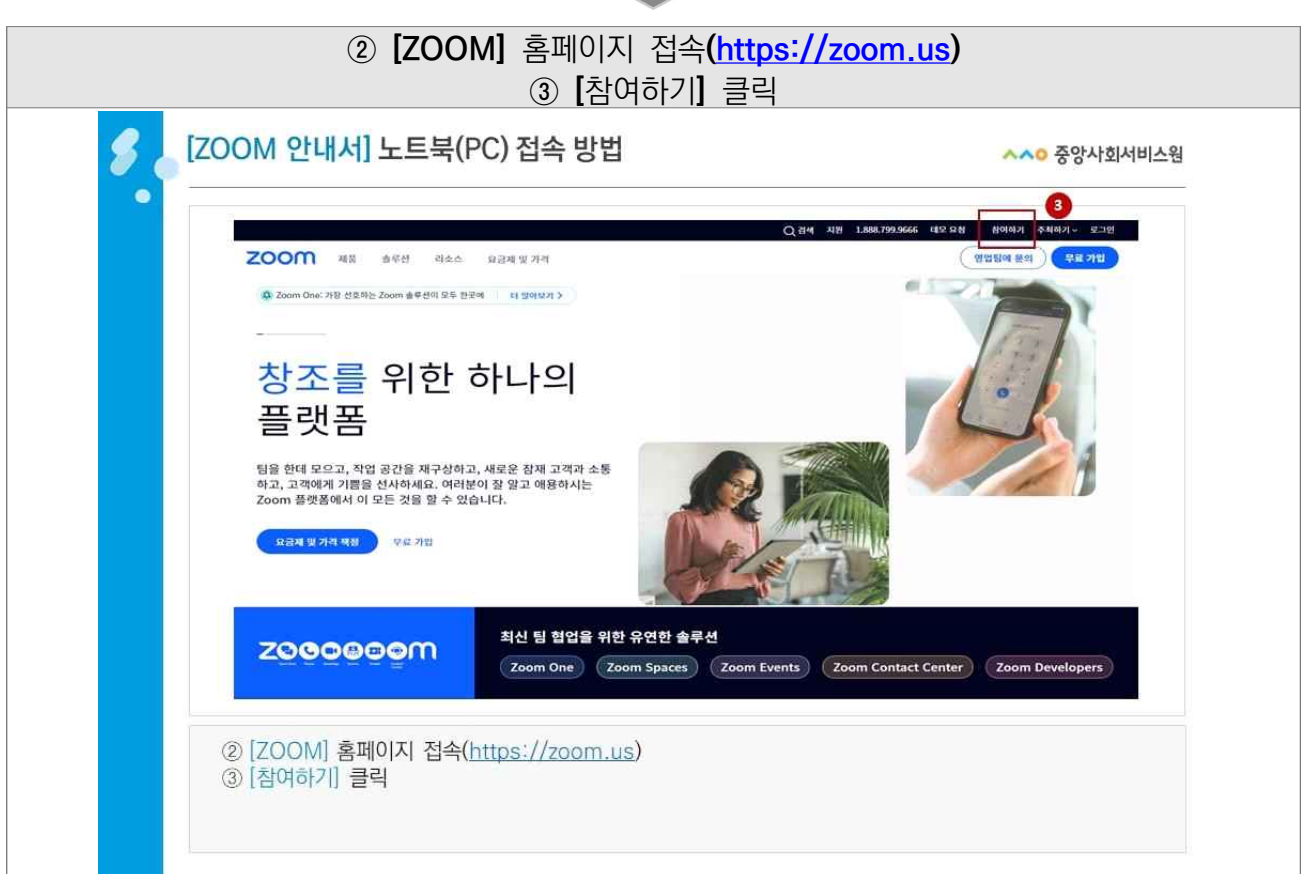

| ④ 문자로 발송된 [ID] 입력 ( - 없이 숫자만                                                                                                    | · 입력 <b>)</b>                   |
|----------------------------------------------------------------------------------------------------|---------------------------------|
| <b>/ </b> [ZOOM 안내서] 노트북(PC) 접속 방법                                                                                                    | ^^0 중앙사회서비스웜                    |
| ZOOM                                                                                                    | া জান উন্নালনা প্রালনা জনায়মেন |
| 3         知日 おハ           1000000000000000000000000000000000000                                                                              |                                 |
| <ul> <li>2.222 Jaan Video Communication, Nr. At rights resound. 정전번 # #1251 X 보인 분호 # -</li> <li>④ 문자로 발송된 [ID] 입력 ( - 없이 숫자만 입력)</li> </ul> | <u>()</u>                       |
|                                                                                                    |                                 |

| ⑤ 이름 【지역(이름+휴대폰 끝 4자<br>* 예시 : 서울(홍길                                                                                                    | 리)] 설정 후 [참가] 클릭<br>동1234)                                                                    |
|----------------------------------------------------------------------------------------------------|-----------------------------------------------------------------------------------------------|
| <b>タ</b> [ZOOM 안내서] 노트북(PC) 접속 방법                                                                                                    | ^^0 중앙사회서비스원                                                                                  |
| zoom                                                                                                    | অসমৰ হল বিষ সগ                                                                                |
| S Sup day.<br>S Sup day<br>S Sup day | 9: વર્ષવાડમ રામપ્રમ જીવનાય. શમક થરાવા ગમ માટલ અગ્ર<br>ભાગમ રાષ્વ્ર કરવા છે જે વાય ગમ કરવા છે. |
| ⑤ 이름 [지역(이름+휴대폰 끝 4자리)] 설정 후 [참가] 를<br>※ 예시 : 서울(홍길동1234)                                                                                                    | 클릭                                                                                            |

| ⑥ 문자로 발송된 <b>[PW]</b> 입력 후 회의 취                                   | 참가                                   |
|-------------------------------------------------------------------|--------------------------------------|
| S [ZOOM 안내서] 노트북(PC) 접속 방법                                        | ∧∧○ 중앙사회서비스원                         |
| zoom                                                              | ( <b>अग्रधल ह</b> ण) ( <b>#2</b> .78 |
| 6         회의 암호 임력           """""""""""""""""""""""""""""""""""" |                                      |
|                                                                   |                                      |

| <ul> <li>⑦ [오디오 참가] - [컴퓨터로 오디오 참여] 클릭 (미 설정 시 강의 소리</li> <li>⑧ [비디오 시작] 클릭 (출석 및 근태 확인용으로 필수 설정)</li> </ul>                                                                            | 송출 불가 <b>)</b> |
|----------------------------------------------------------------------------------------------------|----------------|
| [ZOOM 안내서] 노트북(PC) 접속 방법         ^^                                                                                                    | 중앙사회서비스웜       |
|                                                                                                    | i≣ 921         |
| 표 청퓨터 오디오                                                                                                    | ×              |
| 2     2            お井住を 空口 2. 89<br>知可やれ作 四句書句 4世 考える 自由 7世 当立<br>立立を21 四句 3月 4世 考える 有由 7世 当立                                                                                           |                |
| ि हिंदू<br>सराह ग्रेज<br>सराह ग्रेज<br>सराह ग्रेज<br>सराह ग्रेज<br>सराह ग्रेज<br>सराह ग्रेज<br>सराह ग्रेज<br>सराह ग्रेज<br>सराह<br>सराह<br>सराह<br>सराह<br>सराह<br>सराह<br>सराह<br>सराह | чия            |
| ⑦ [오디오 참가] - [컴퓨터로 오디오 참여] 클릭 (미 설정 시 강의 소리 송출 불가)                                                                                                    |                |
| ⑧ [비디오 시작] 클릭 (줄석 및 근태 확인용으로 필수 설정)                                                                                                    |                |

 $\checkmark$ 

| 붙임 3 | 수료증 발급 안내                                                                                                    |
|------|----------------------------------------------------------------------------------------------------|
|      | ① 【수료증 ː 수강신청서확인서 발급】 선택                                                                                            |
| 8.   | [오프라인 교육] 교육수강 안내 ^^ 중앙사회서비스원                                                                                       |
|      | 100% - (+) 이지수님역 방문을 환영합니다. 로그아웃 최완정보수정 <b>^^0 중양사회서비스원</b><br><b>^^0 중양사회서비스원 교육홈페이지</b> 온라인교육 오프라인교육 학습지원센터 마이페이지 |
|      | 우리사회를 건강하게 만드는 힘!<br>중앙사회서비스원 교육시스템 온라인 +장신청 오프라인 +강신청 나예 강예실                                                       |
|      | ▲ 24인 교육 교육 지료실       과정명을 검색해보세요.     Q                                                                            |
|      | ① [수료증 : 수강신청서확인서 발급] 선택                                                                                            |

| ٨  | 다이페이지                        | ~ 완료된 과정               |    | ~                                                |      |                |        | eg (Gi |
|----|------------------------------|------------------------|----|--------------------------------------------------|------|----------------|--------|--------|
| 나의 | 니 교육정보                       |                        |    |                                                  |      |                |        |        |
|    |                              | 진행중인 과정                |    |                                                  | 완료   | 된과정            |        | 1      |
|    |                              |                        |    |                                                  |      |                |        | 전체 *   |
|    |                              | 과정명                    | 기수 | 수강기간(복습 기간)                                      | 성적확인 | 수료여부           | 중명서발급  | 강의실    |
|    | 사이버 [지역사회서비스중]<br>정년 정신건강의 특 | 방지원단]<br>성 및 지원방안(2시간) | 수시 | 2023.02.07~2023.03.09<br>(2023.02.09~2023.04.10) | 100둼 | <b>2</b><br>中료 | 수료중 발급 | 김의실 답장 |
|    | 사이버 [품질평가]<br>2023년 사회서비스    | 품질평가 지표설명회             | 수시 | 2023.01.06~2023.07.05<br>(2023.01.27~2023.07.26) | 100图 | 수료             | 수료중 발급 | 강의실 입장 |

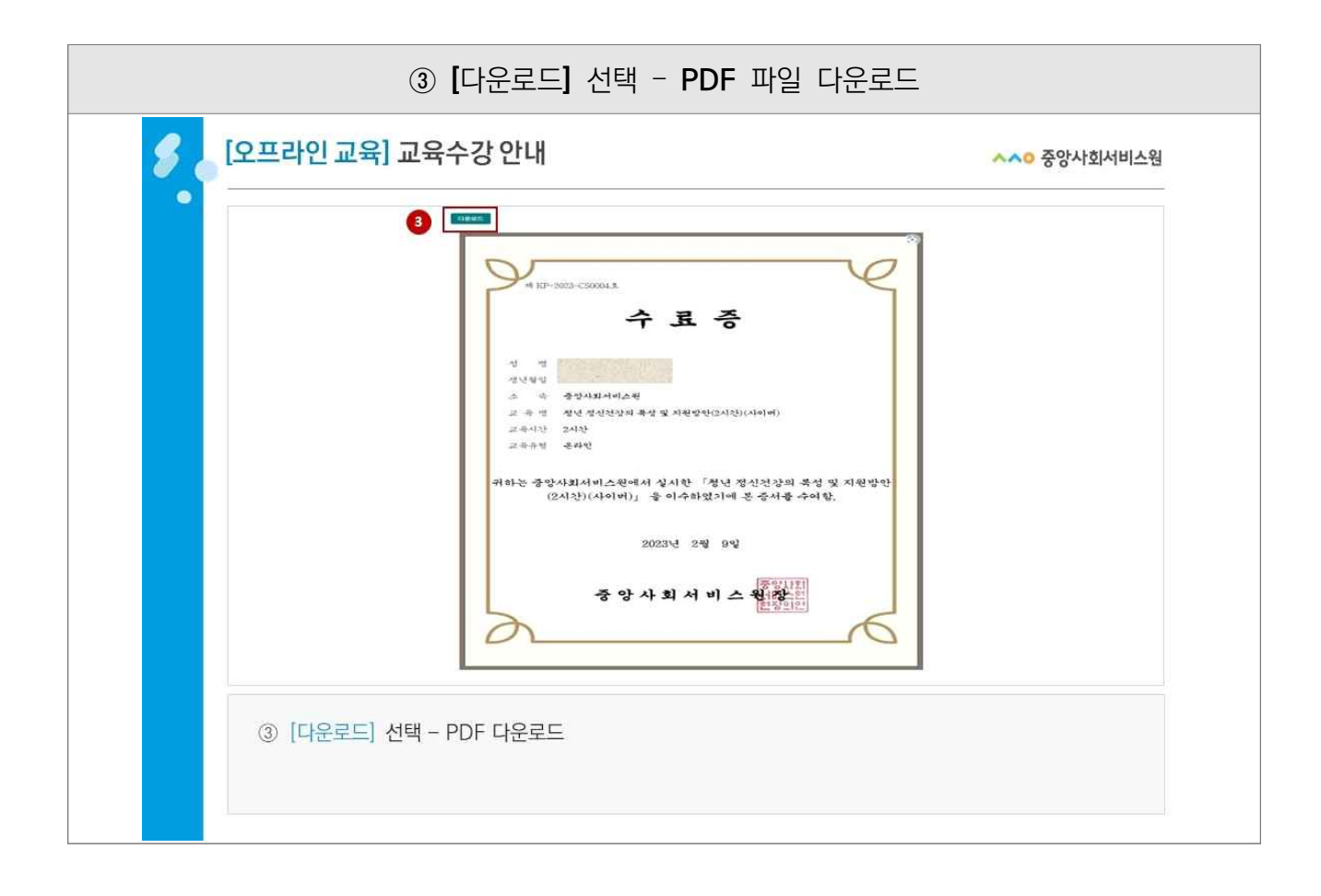